Как пройти тестирование на сайте <u>http://bilim-sapa.kz/</u>

| <ol> <li>Обязательно пройдите регистрацию на сайте.<br/>В правом верхнем углу нажмите на "Личный<br/>кабинет"</li> </ol> | <text></text> |
|----------------------------------------------------------------------------------------------------|---------------|
| <ol> <li>Далее нажмите на "Зарегистрироваться" и<br/>заполните все ваши данные</li> </ol>                                |               |

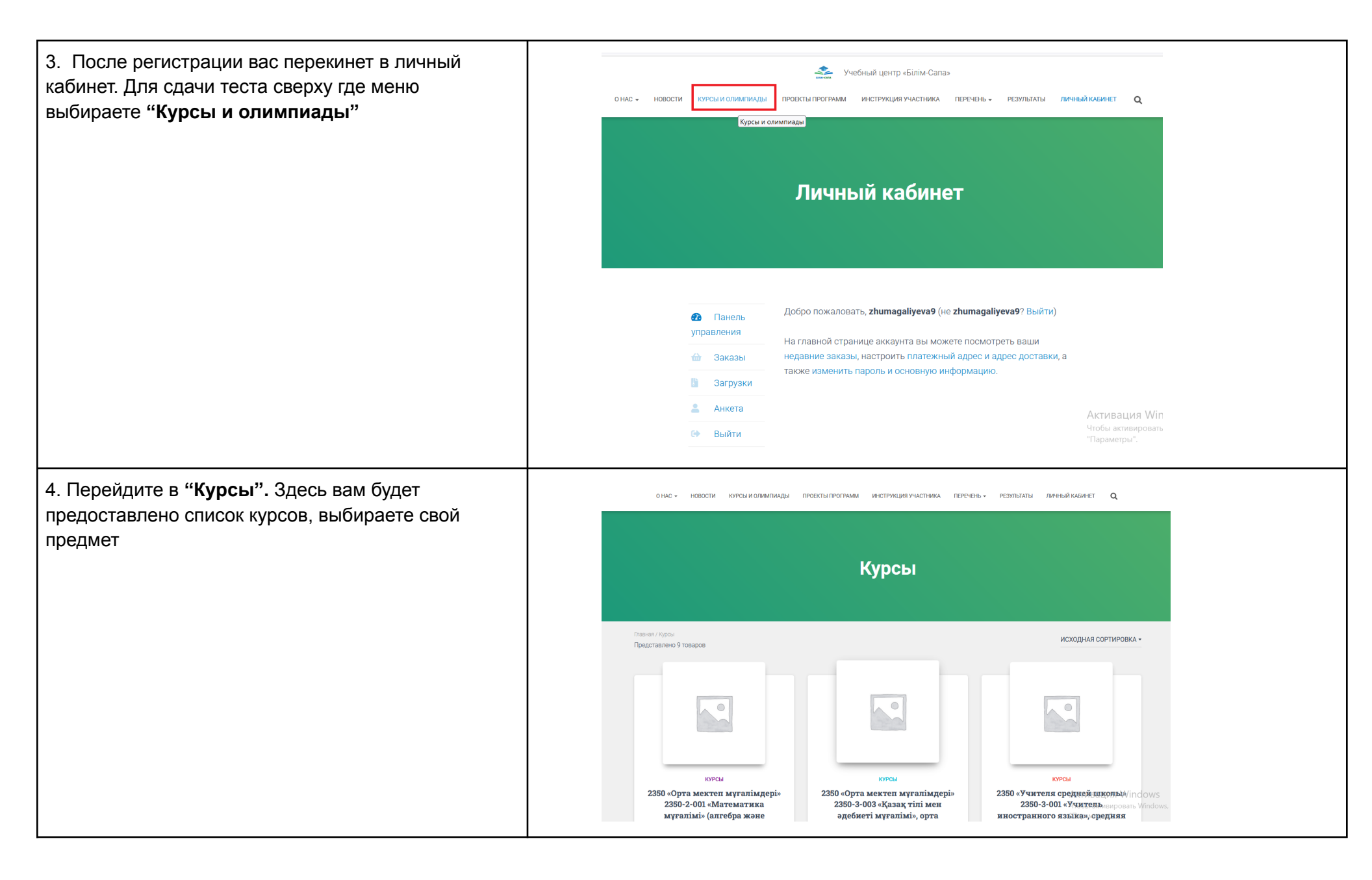

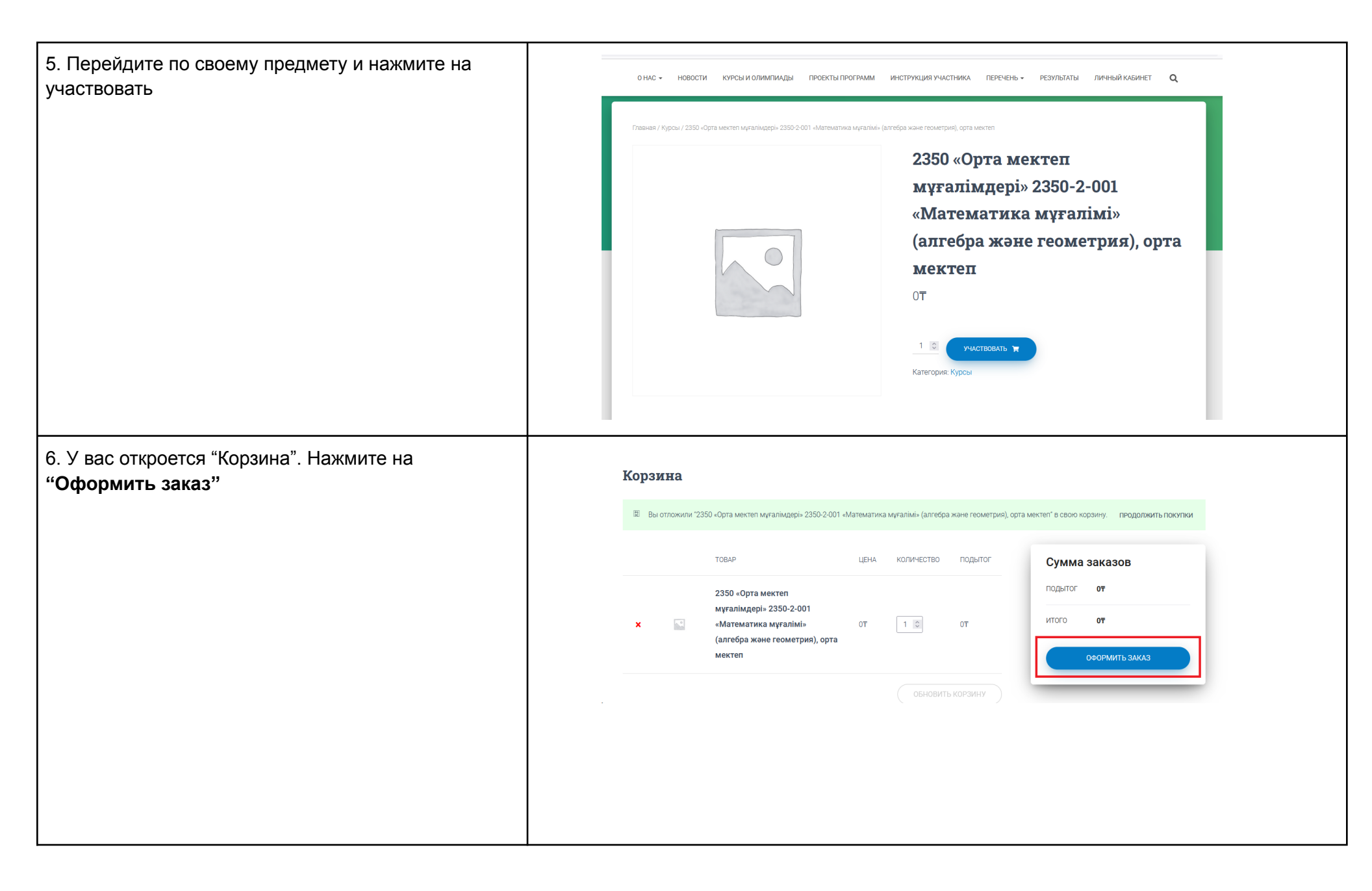

| 7. Далее "Подтвердить заказ"                |                                                                                   |                                                                                                    |
|---------------------------------------------|-----------------------------------------------------------------------------------|----------------------------------------------------------------------------------------------------|
|                                             | Оформление заказа                                                                 |                                                                                                    |
|                                             | Детали оплаты                                                                     | Ваш заказ                                                                                                    |
|                                             | Email *                                                                           | Товар Подытог                                                                                                    |
|                                             | zhumagaliyeva9@gmail.com                                                          | 2350 «Орта мектеп мұғалімдері» 2350-2-001<br>«Математика мұғалімі» (алгебра және геометрия).<br>орта мектеп<br><b>× 1</b> |
|                                             |                                                                                   | Подытог От                                                                                                    |
|                                             |                                                                                   | Итого ОТ                                                                                                    |
|                                             |                                                                                   | подтверуить заказ                                                                                                    |
|                                             |                                                                                   |                                                                                                    |
|                                             |                                                                                   |                                                                                                    |
|                                             |                                                                                   |                                                                                                    |
|                                             |                                                                                   |                                                                                                    |
| 8. Нажмите на свой предмет после оформлении | 🧈 y.                                                                              | небный центр «Білім-Cana»                                                                                                 |
| успешного заказа                            | о нас - новости курсы и олимпиады проекты программ                                | инструкция участника перечень - результаты личный кабинет Q                                                               |
|                                             |                                                                                   |                                                                                                    |
|                                             |                                                                                   |                                                                                                    |
|                                             | Заказ принят                                                                      |                                                                                                    |
|                                             | Ваш заказ принят. Благодарим вас.                                                 |                                                                                                    |
|                                             | HOMEP 3AKASA: DATA EVALL<br>504 1 oktrя6pa, 2023 zhumagaliyeva9@gmail.com         | urero.<br>07                                                                                                    |
|                                             | Информация о заказе                                                               |                                                                                                    |
|                                             | Товар                                                                             | Итого                                                                                                    |
|                                             | 2350 «Орта мектеп муғалімдері» 2350-2-001 «Математика мұғалімі» (алгебра »<br>* 1 | кане геометрия), орта мектеп ОТ                                                                                           |
|                                             | Подытот:                                                                          | 07                                                                                                    |
|                                             | итого:                                                                            | τυ                                                                                                    |
|                                             |                                                                                   |                                                                                                    |

| 9. Теперь можете пройти тесты нажав на<br>"Тестирование" | Учебный центр «Білім-Cana»<br>онас - новости курсы и олимпиады просекты программ инструкция участника перечень - результаты личный казинет <b>Q</b> |  |
|----------------------------------------------------------|----------------------------------------------------------------------------------------------------|--|
|                                                          | (алгебра және геометрия), орта         мектеп         ОТ         1       Ристионны т         Категория: Курсы                                       |  |
|                                                          | ОПИСАНИЕ                                                                                                    |  |
|                                                          | Добро пожаловать в 2350 «Орта мектеп мұғалімдері» 2350-2-001 «Математика мұғалімі» (алгебра және геометрия), орта<br>Моктор                         |  |

К тестированию выдается **90 мин. То-есть 1.5 часа**. Если не успеете система автоматически закроется Результаты теста можете посмотреть в разделе меню "**Результаты**"

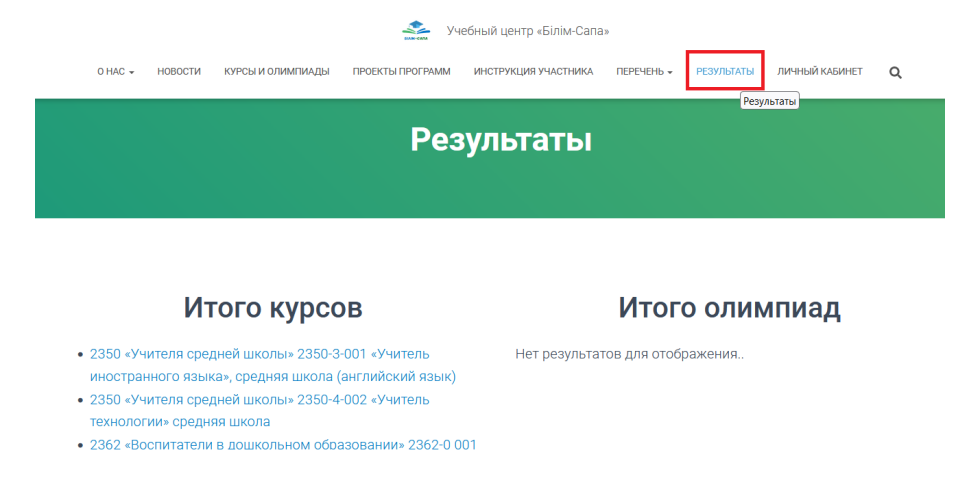